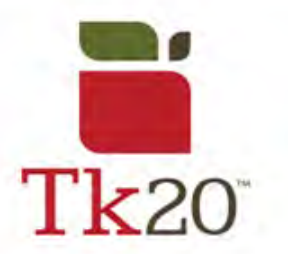

## How to Recall Submitted Work on Tk20

| weren't ready to, you have the<br>option to recall it <i>if it has not been</i><br><i>assessed</i> .<br>Start by logging into Tk20. | 1.<br>If you submit work that you<br>weren't ready to, you have the<br>option to recall it <i>if it has not been</i><br><i>assessed</i> .<br>Start by logging into Tk20. | (The Recall button) |
|----------------------------------------------------------------------------------------------------|----------------------------------------------------------------------------------------------------|---------------------|
|----------------------------------------------------------------------------------------------------|----------------------------------------------------------------------------------------------------|---------------------|

| 2. For normal assignments, click   | номе           | * III | Courses > | Coursework > Assignments                   | 5          |
|------------------------------------|----------------|-------|-----------|--------------------------------------------|------------|
| on Courses, > Coursework >         | APPLICATIONS   | >     | ASSIGN    | MENTS                                      |            |
| Assignments. Locate the            | ARTIFACTS      | >     | 0         | -                                          |            |
| assignment you're looking to       | COURSES        | ~     | U         |                                            |            |
| recall. Select the check box, then | COURSES        | >     |           | Title                                      | Туре       |
| click on Recall.                   | COURSEWORK     | *     |           | 201709 Childhood Literacy                  | Assignment |
|                                    | Assignments    | ~     | _         | Assessment Project                         |            |
|                                    | Course Binders | >     |           | 201709 Childhood                           | Assignment |
|                                    | Observations   | >     |           | Education Professional<br>Educator Project |            |

| 3.<br>For <i>Course Binders</i> , go into<br><b>Courses</b> > <b>Coursework</b> > <b>Course</b><br><b>Binder</b> . Select the Course Binder<br>you're looking to recall. Select the<br>check box, then click on Recall. |  | COURSES        | ~   |  |
|----------------------------------------------------------------------------------------------------|--|----------------|-----|--|
|                                                                                                    |  | COURSES        | >   |  |
|                                                                                                    |  | COURSEWORK     | ~   |  |
|                                                                                                    |  | Assignments    | >   |  |
|                                                                                                    |  | Course Binders | ~ < |  |
|                                                                                                    |  | Observations   | >   |  |

| Note: If you are unable to recall<br>your assignment or Course Binder,<br>please contact an administrator for<br>help in reopening your submitted |  |
|----------------------------------------------------------------------------------------------------|--|
| work for editing.                                                                                                    |  |

## For further assistance, please email <u>tk20@oswego.edu</u>.